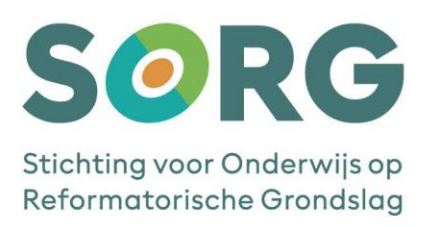

# SNELSTARTGIDS MICROSOFT MFA – SMARTPHONE

AAN DE SLAG MET MICROSOFT MFA Versie 2.2 – 25 mei 2022

### **INHOUDSOPGAVE**

| Hoofdstuk 1: Download en installeer de Microsoft Authenticator App | 2 |
|--------------------------------------------------------------------|---|
| Android                                                            | 2 |
| iPhone                                                             | 2 |
| Hoofdstuk 2: Registratie Microsoft Authenticator-App               | 3 |
| Twee mogelijkheden voor 2 <sup>e</sup> verificatie                 | 9 |
| Hoofdstuk 3: Aan de slag met Microsoft MFA                         |   |

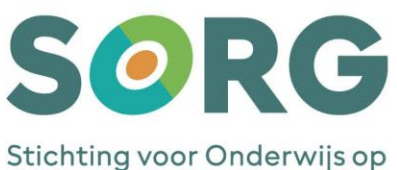

Reformatorische Grondslag

## HOOFDSTUK 1: DOWNLOAD EN INSTALLEER DE MICROSOFT AUTHENTICATOR APP

De werkwijze is afhankelijk van je type smartphone: Android of iPhone. Volg de procedure die voor jouw toestel van toepassing is.

#### ANDROID

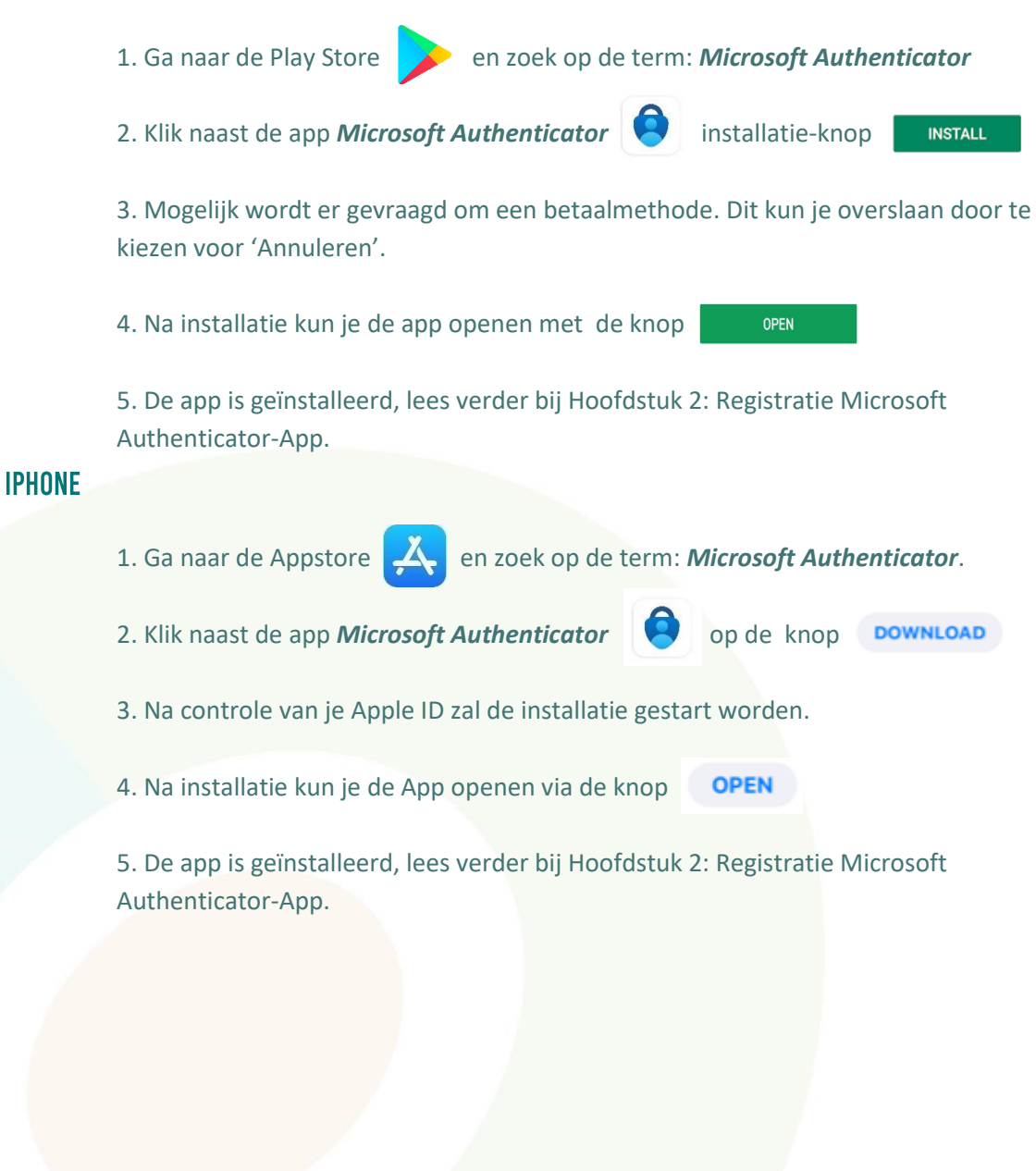

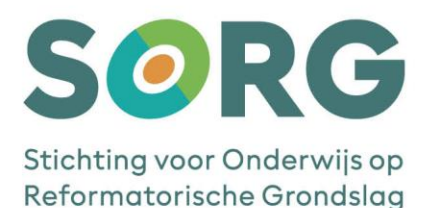

## HOOFDSTUK 2: REGISTRATIE MICROSOFT AUTHENTICATOR-APP

Nadat je de Microsoft Authenticator-app hebt geïnstalleerd, moet deze nog worden gekoppeld aan je gebruikersaccount. Start de app op en volg de instructies.

**Let op!** Gebruik je de Microsoft Authenticator-app voor privé of andere situaties al lees dan hier verder, anders ga naar punt 4

- 1. Je hebt de Microsoft Authenticator-app al in gebruik;
- 2. Open de Microsoft Authenticator-app;

| Authenticator              |      | C           | :•       |
|----------------------------|------|-------------|----------|
| Hoornbeeck Col             | lege |             | >        |
|                            |      |             | >        |
| 1.100                      |      |             |          |
| •                          |      |             | >        |
|                            |      |             | >        |
|                            |      |             | >        |
|                            |      |             | >        |
| Authenticator Wachtwoorden |      | ()<br>Adres | )<br>sen |

3. Klik in bovenstaand venster op de 3 punten die rechts bovenaan staat en klik op Account toevoegen en ga verder met punt 5.

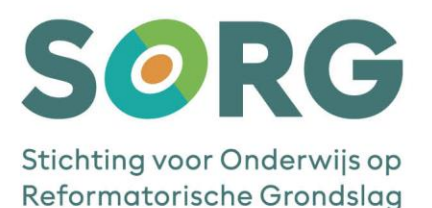

4. Je gebruikt de Microsoft Authenticator-app voor het eerst. Klik op de knop '*Ik ga akkoord*' om de gebruikersovereenkomst met Microsoft te accepteren.

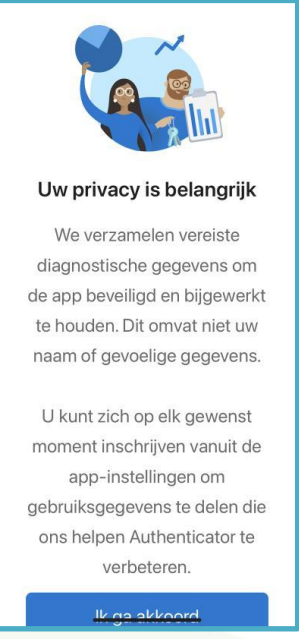

5. Hierna komt een venster met de mogelijkheid om een account toe te voegen. Kies achter elkaar voor 'Werk- of schoolaccount' en voor de optie 'Een QR-code scannen'

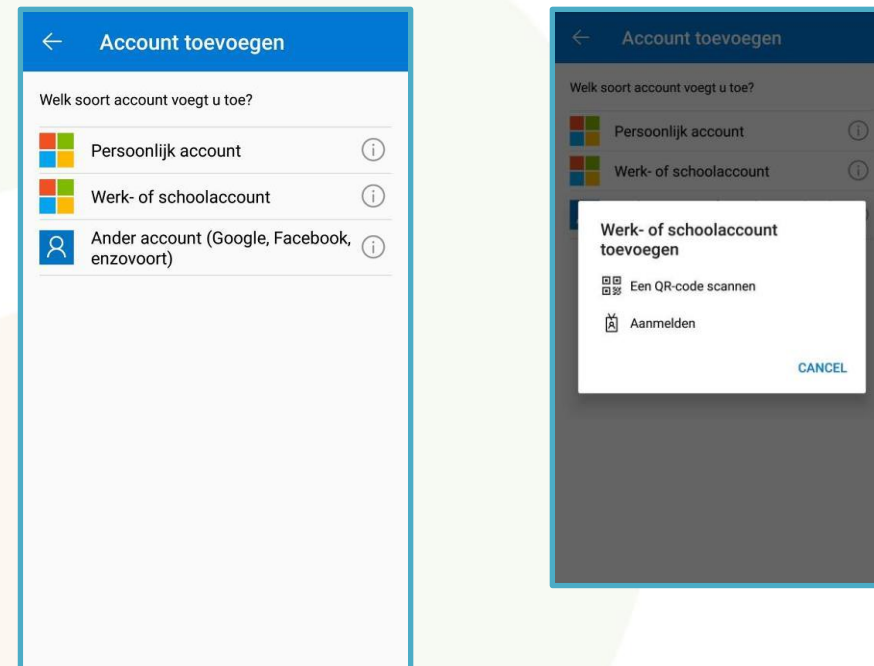

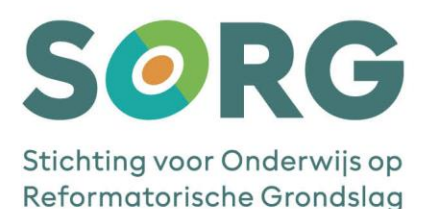

6. Je krijgt nu de vraag om de benodigde rechten aan de Microsoft Authenticator-app toe te kennen. Stel de rechten in die horen bij de versie (Android of Apple) van jouw mobiele telefoon. Houd rekening met:

- Dat voor een goede werking van de Microsoft Authenticator-app het noodzakelijk is dat gekozen wordt voor de rood gemarkeerde knoppen omdat anders QR-code niet gescand kan worden en dat de app geen berichten kan versturen.
- Dat de weergegeven schermafdrukken kunnen afwijken van de werkelijkheid.
- Dat het mogelijk is dat niet alle getoonde schermafdrukken in jouw situatie voorkomen. Dit kan o.a. komen door diverse merken, typen, instellingen, afwijkende taal of versie mobiele telefoons.

| Android                                                         | Apple                                                                                                    |  |
|-----------------------------------------------------------------|----------------------------------------------------------------------------------------------------|--|
| Authenticator toestaan om foto's te maken en video op te nemen? | Authenticator wil toegang tot<br>de camera<br>Is mogelijk vereist om een QR-code te<br>scannen voor het toevoegen van een<br>nieuw account |  |
| Alleen deze keer                                                | Weiger OK                                                                                                    |  |
| Weigeren                                                        |                                                                                                    |  |
|                                                                 |                                                                                                    |  |

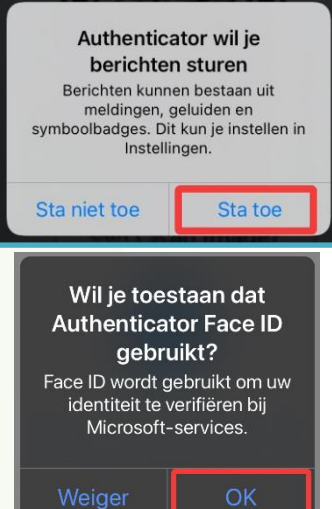

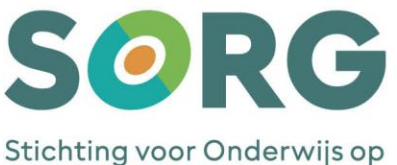

Stichting voor Onderwijs op Reformatorische Grondslag

- De camera zal opgestart worden om de QR-code te scannen. Leg je mobiel even weg, zodat je op laptop/computer de volgende stappen kunt doorlopen.
- 8. Ga naar de Microsoft website https://aka.ms/MFASetup
- 9. Log in met je mailadres en je wachtwoord van school. Het volgende venster verschijnt:

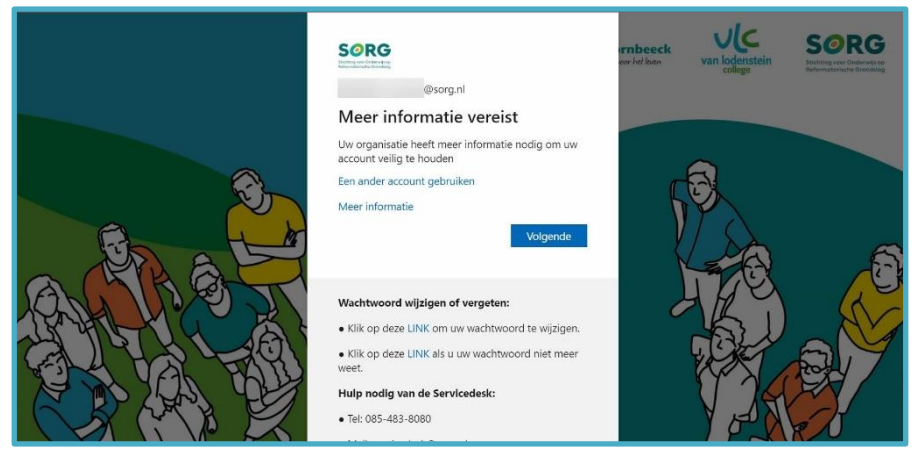

10. Klik in het volgende venster op de knop 'Volgende':

| llw account veilig bouden                                                                                                    |
|----------------------------------------------------------------------------------------------------|
| Uw organisatie vereist dat u de volgende methoden instelt om te bewijzen wie u bent.                                                                                                    |
| Microsoft Authenticator  Download eerst de app Installeer de Microsoft Authenticator-app op uw telefoon. Nu downloaden Nadat u de app Microsoft Authenticator op uw apparaat hebt geinstalleerd, kiest u Volgende.  Ik wil een andere verificatie-app gebruiken Volgende |
| Ik wil een andere methode instellen                                                                                                    |

11. Klik ook in het volgende venster op de knop 'Volgende':

| Uw organi               | Uw account veilig houden<br>atle vereist dat u de volgende methoden instelt om te bewijzen wie u bent.                                                |
|-------------------------|----------------------------------------------------------------------------------------------------|
| Microsoft A             | uthenticator<br>account instellen<br>eldingen toe als hierom wordt gevraagd. Voeg vervolgens een account toe en kies<br>of school.<br>Vorige Volgende |
| Ik wil een andere methe | de instellen                                                                                                    |
|                         |                                                                                                    |

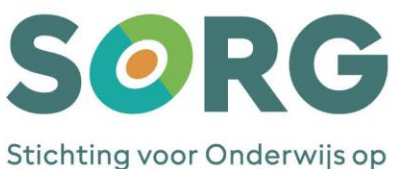

Reformatorische Grondslag

12. Klik opnieuw op de knop 'Volgende' in onderstaand venster:

| Uw account veilig houden                                                                                                    |  |
|----------------------------------------------------------------------------------------------------|--|
| Uw organisatie vereist dat u de volgende methoden instelt om te bewijzen wie u bent.                                                                              |  |
| Microsoft Authenticator                                                                                                    |  |
| De QR-code scannen<br>Gebruik de Microsoft Authenticator-app om de QR-code te scannen. Hierdoor wordt de Microsoft<br>Authenticator-app verbonden met uw account. |  |
| Nadat u de QR-code hebt gescand, kiest u Volgende.                                                                                                    |  |
| Kan ue arueenang met worden gescahor<br>Vorige Volgende                                                                                                    |  |

Scan de QR-code met de Microsoft Authenticator-App en klik op 'Volgende'.

13. Het volgende venster verschijnt.

| Uw account veilig houden<br>Uw organisatie vereist dat u de volgende methoden instelt om te bewijzen wie u bent.                                       |
|----------------------------------------------------------------------------------------------------|
| Microsoft Authenticator           Laten we dit eens uitproberen           U moet de melding die we naar uw app verzenden, goedkeuren.           Vorige |
| Ik wil een andere methode instellen                                                                                                    |

Op je mobiele telefoon krijg je in de Microsoft Authenticator-App een melding om de aanmelding goed te keuren. Kies voor '*Goedkeuren*'.

| Android                        | Арріе                                          |
|--------------------------------|------------------------------------------------|
| Aanmelding goedkeuren?         | Moet de aanmelding worden                      |
| Hoornbeeck College<br>@sorg.nl | Goedgekeurd?<br>Hoornbeeck College<br>@sorg.nl |
| WEIGEREN GOEDKEUREN            | Weigeren Goedkeuren                            |
|                                |                                                |

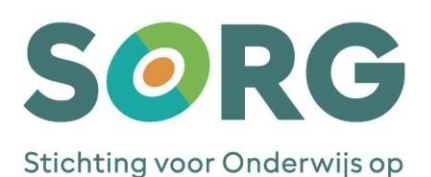

Reformatorische Grondslag

14. Wanneer je op 'Goedkeuren' hebt geklikt komt automatisch het volgende venster.

| SORG<br>Interestitation |                                                                                                    |
|-------------------------|----------------------------------------------------------------------------------------------------|
|                         | Uw account veilig houden<br>We organisatie vereist dat u de volgende methoden instelt om te bewijzen wie u bent. |
|                         | Microsoft Authenticator                                                                                          |
|                         | Ik wil een andere methode instellen                                                                              |
|                         |                                                                                                    |

Klik op 'Volgende'. Het laatste venster verschijnt.

**15.** Klik op '*Gereed*' om het registratieproces af te ronden.

| SORG<br>Internet Processing |                                                                                                    |
|-----------------------------|----------------------------------------------------------------------------------------------------|
|                             | Uw account veilig houden<br>Uw organisatie vereist dat u de volgende methoden instelt om te bewijzen wie u bent.               |
|                             | Voltooid<br>De beveiligingsgegevens zijn ingesteld. Kies Gereed om door te gaan met de aanmelding.<br>Standaardaanmeldmethode: |
|                             | Gerend                                                                                                    |

Na het klikken op de knop '*Gereed*' komt nog een venster, maar lees eerst de extra toelichting "Twee mogelijkheden voor 2e verificatie" op pagina 9 voordat je verder gaat.

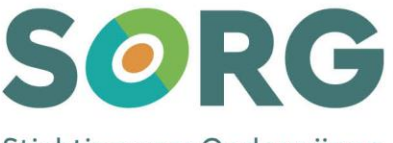

Stichting voor Onderwijs op Reformatorische Grondslag

#### TWEE MOGELIJKHEDEN VOOR 2<sup>E</sup> VERIFICATIE

Er zijn twee mogelijkheden om de 2<sup>e</sup> verificatie te doen.

- I. Eerste mogelijkheid (dit is de standaard na de registratie) is een '*Push-bericht*', waarbij je een '*akkoord*' geeft op je mobiel.
- II. De tweede mogelijkheid is een 'One-Time-Password' (OTP) wat de Microsoft Authenticator-app aanmaakt. Deze cijferreeks moet je handmatig invoeren op je laptop/computer.

Wanneer je kiest voor '*Push-bericht*' (advies ICT) ga dan verder met "Hoofdstuk 3: Aan de slag met Microsoft MFA".

Wanneer je kiest voor 'OTP' lees je verder het volgende punt, punt 16.

**16.** Wanneer je op 'Gereed' geklikt hebt bij punt 13, én je hebt gekozen voor 'OTP' dan komt het volgende venster

| Sorg Mijn aanme                                                                         | ldingen                                                                                                    | ?    | ¢ |
|-----------------------------------------------------------------------------------------|----------------------------------------------------------------------------------------------------|------|---|
| <ul> <li>R Overzicht</li> <li>𝔅 Beveiligingsgegevens</li> <li>☎ Organisaties</li> </ul> | Beveiligingsgegevens<br>Dit zijn de methoden die u gebruikt om u bij vw account aan te melden of om uverlachtwoord opnieuw in te stellen.<br>Standaardaanmeldmethode: Microsoft Authenticator - Melding Wijzigen |      |   |
| 교 Apparaten<br>合 Privacy                                                                | + Methode toevoegen  Microsoft Authenticator  Wewijdt  Uw apparaat kwijtgeraakt? Overal afmelden                                                                                                    | eren |   |
|                                                                                         |                                                                                                    |      |   |
|                                                                                         |                                                                                                    |      |   |
|                                                                                         |                                                                                                    |      |   |

Klik op '*Wijzigen*' achter de **Standaardaanmeldmethode**.

17. Het volgende venster verschijnt. Klik op het pijltje achter 'Microsoft Authenticator

| _   | 1elding'                                                                              |
|-----|---------------------------------------------------------------------------------------|
| n   | tandaardmethode wijzigen ×                                                            |
| ic: | /elke methode wilt u gebruiken voor aanmelding?                                       |
| k.  | Microsoft Authenticator - Melding 🗸 🗸                                                 |
|     | Vorige Bevestigen                                                                     |
| Se  | ecteer 'Authenticator-app of hardware token - Code' en klik op ' <i>Bevestigen</i> '. |
| in  | tandaardmethode wijzigen ×                                                            |
| ici | /elke methode wilt u gebruiken voor aanmelding?                                       |
| k   | Authenticator-app of hardwaretoken - Code 🗸 🗸                                         |
|     | Vorige Bevestigen                                                                     |

Het registratieproces is nu helemaal afgerond. Ga verder met "Hoofdstuk 3: Aan de slag met Microsoft MFA".

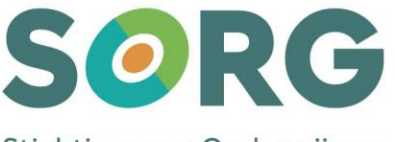

Stichting voor Onderwijs op Reformatorische Grondslag

## HOOFDSTUK 3: AAN DE SLAG MET MICROSOFT MFA

1. Bij het inloggen op Office 365, SIS of Magister zal je als eerste de bekende inlogpagina te zien krijgen. Voer hier je gebruikersnaam (e-mailadres) en wachtwoord in van school en klik op de knop '*Aanmelden*'.

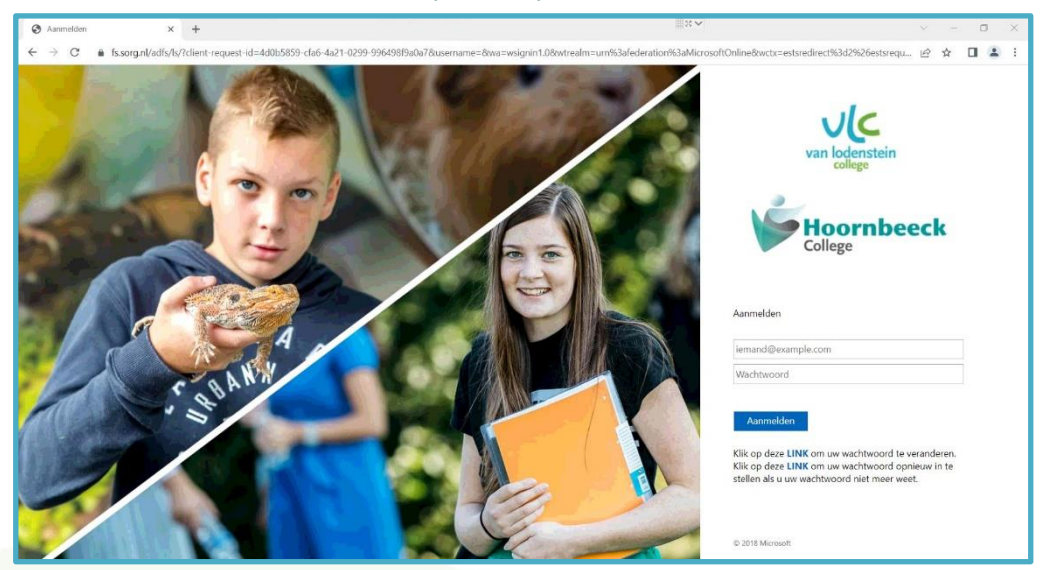

2. Hierna zal het Microsoft MFA scherm tevoorschijn komen. Afhankelijk of je een Pushbericht of OTP als standaard methode hebt ingesteld verschijnt het volgende scherm.

| Pushbericht                                                                                                    | OTP                                                                                                    |
|----------------------------------------------------------------------------------------------------|----------------------------------------------------------------------------------------------------|
| van lodenstein<br>college<br>Hoornbeeck<br>College                                                                                                    | van lodenstein<br>college<br>Hoornbeeck<br>College                                                                                                    |
| Om veiligheidsredenen hebben we extra gegevens<br>nodig om uw account te verifiëren<br>Open uw Microsoft Authenticator-app en keur de<br>aanmeldingsaanvraag goed.<br>Een andere verificatieoptie gebruiken | Om veiligheidsredenen hebben we extra gegevens nodig om uw account te verifiëren         Voer de verificatiecode van uw mobiele app of hardwaretoken in.         Verificatiecode         Uw verificatiecode invoeren         Aanmelden         Een andere verificatieoptie gebruiken |

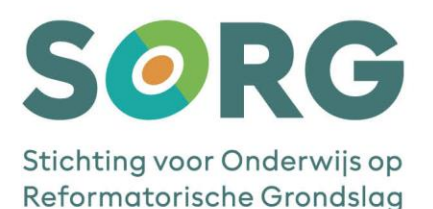

Standaard wordt na de registratie gebruik gemaakt van een pushbericht.
 Op de Microsoft Authenticator-App krijg je de melding om deze goed te keuren.
 Op je mobiel zie je de volgende melding:

| Android                                             | Apple                                                                       |            |
|-----------------------------------------------------|-----------------------------------------------------------------------------|------------|
| Aanmelding goedkeuren?  Hoornbeeck College @sorg.nl | Moet de aanmelding worden<br>goedgekeurd?<br>Hoornbeeck College<br>@sorg.nl |            |
| WEIGEREN GOEDKEUREN                                 | Weigeren                                                                    | Goedkeuren |

4. De tweede mogelijkheid die je kunt gebruiken is inloggen met een One-Time-Password. Je opent je Microsoft Authenticator-app, klik op het pijltje naast jouw schoolmailadres. De app geeft tegelijk een One-Time Password (Eenmalige wachtwoordcode) te zien. Deze 6-cijferige 'Eenmalige wachtwoordcode' kan 30 seconden lang gebruikt worden om in te voeren in het invulveld onder 'Verificatiecode'. Vervolgens klik je op 'Aanmelden'.

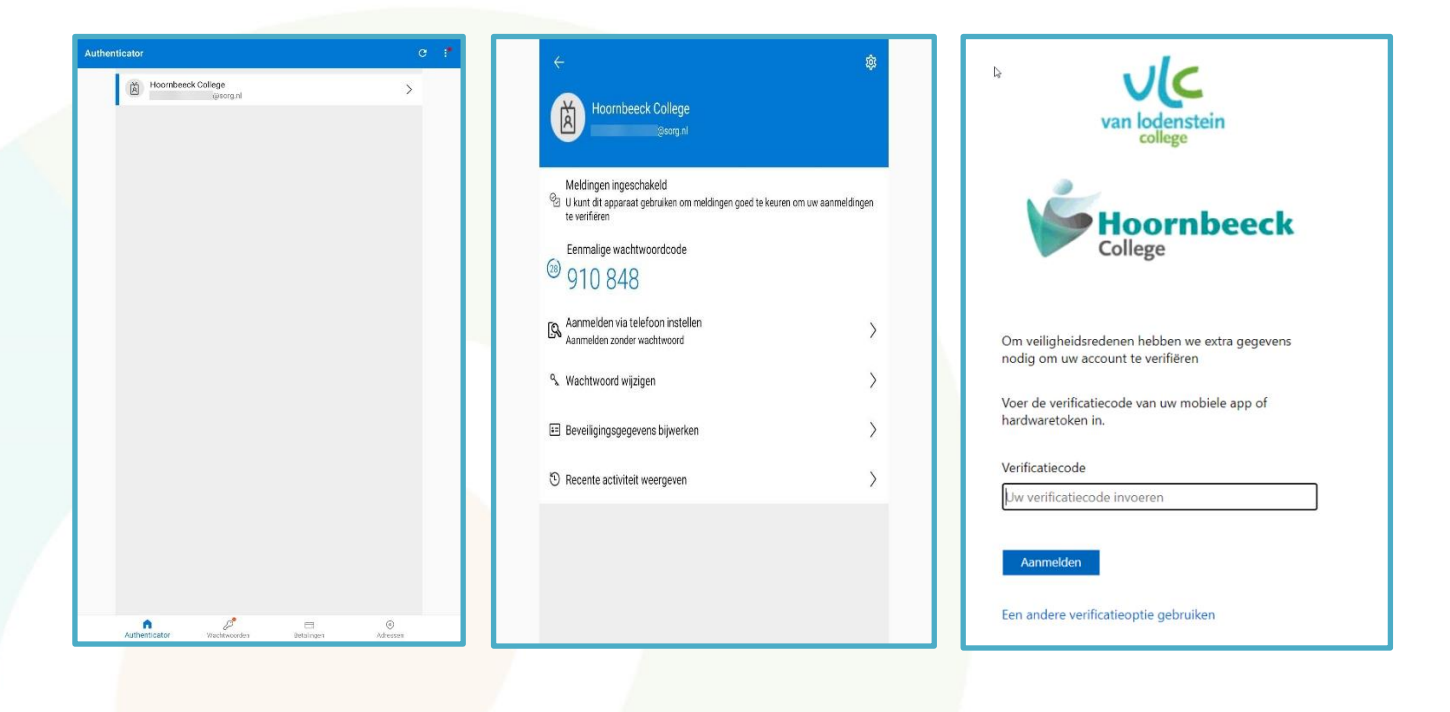